## TUTORIEL SAISIE DECLARATION AFFECTATION PARCELLAIRE

Vous connecter sur la plateforme <u>www.innov-bourgogne.fr</u> via votre login et mot de passe

| Identité Contacts Parcellaire DR/DREV Déclarations                                                  | Lots Résultats Bilans Manquements Factures                            |        |                         |
|----------------------------------------------------------------------------------------------------|-----------------------------------------------------------------------|--------|-------------------------|
| Domaine                                                                                             |                                                                       | FERMER | Cliquer sur             |
| QAOC : CREMANT DE BOURGOGNE                                                                         | Ajout informations<br>Nouvelle habilitation Problème 0 Commentaire(s) |        | l'onglet<br>Parcellaire |
| IDENTITÉ OPÉRATEUR     Modifications opérateur     Modifier      Modifier Raison sociale      O Not | fier 🔽                                                                |        |                         |

## 1) Particularité pour l'AOC CREMANT DE BOURGOGNE avant de saisir votre affectation parcellaire

| Domaine                                                                                                    | Déconnexion                                                               |
|----------------------------------------------------------------------------------------------------|---------------------------------------------------------------------------|
| ORECHERCHE       AOC :       PRODUIT       CÉPAGE :         COMMUNE :       ETAT       DESTINATION VENDANGES         RÉFÉRENCE CADASTRALE       % MANQUANT                                                                                                    | Rechercher O                                                              |
| Synthèse par cépages (Voir)<br>Création de Modifications groupées<br>parcelles Dupliquer UC Cession CAOC O Destinataires                                                                                                    | Affectations     Déclaration d'affectation     Historique     Cliquer sur |
| Impression<br>Impr parcellaire courant (a) Registro des pieds manquants (a) Supprimer UC                                                                                                    | S déclaration annuelle d'activité                                         |
| Nom/Raison sociale :   SIRET :   N° CVI :   Adresse :   CP - Ville:   Téléphone :   Fax :   Portable :   Courriel Courriel @                                                                                                    |                                                                           |
| Déclaration des activités annuelles       2016       Date de déclaration 24/0         AOC       ACTIVITÉS         CREMANT DE BOURGOGNE       Fournisseur de Raisin pour élaboration à façor         CREMANT DE BOURGOGNE       Vente de raisin         CREMANT DE BOURGOGNE       Coopér leur         CREMANT DE BOURGOGNE       Coopér leur         CREMANT DE BOURGOGNE       Vinificateur dans Mes chais         CREMANT DE BOURGOGNE       Fournisseur de Moût pour élaboration à façon         CREMANT DE BOURGOGNE       Vente de Moûts         Valider       Vente de Moûts | 12/2016                                                                   |

Bien vérifier l'année de la déclaration, puis cochez <u>la ou les</u> activité(s) que vous souhaitez réaliser cette année et enfin « VALIDER »

## 2) Saisie Affectation Parcellaire (Crémant, Bourgogne ou Côteaux Bourguignons)

NB : Les opérateurs qui ont déjà effectué une affectation parcellaire à partir de l'année 2014 verront toutes leurs parcelles qui avaient fait l'objet d'une déclaration d'affectation parcellaire. Cela représente la liste de vos unités culturales. Si une parcelle n'apparaît pas dans la liste, il suffit de l'ajouter.

|                                                                                                    | Pomaine |                  |                              |                              | Déconnexion                                                                          | 0                     |                                        |                                |            |                       |
|----------------------------------------------------------------------------------------------------|---------|------------------|------------------------------|------------------------------|--------------------------------------------------------------------------------------|-----------------------|----------------------------------------|--------------------------------|------------|-----------------------|
| © RECHERCHE<br>AGO: PRODUIT CÉPAGE:<br>COMMUNE: DESTINATION VENDANGES<br>RÉFÉRENCE CADASTRALE MANQUART CEPTION TO VENDANGES<br>MANQUART CADASTRALE MANQUART COMPOSITION VENDANGES<br>MANQUART CADASTRALE MANQUART CADASTRALE MANQUART |         |                  |                              |                              |                                                                                      |                       |                                        |                                |            |                       |
| 6 Unités culturales                                                                                                    |         |                  |                              |                              | Affectations<br>Déclaration d'affectation                                            | Historique 🔆          | Impression<br>Impr parcellaire courant | Registre des pieds manquants ; | Sup<br>Sup | pression<br>primer UC |
|                                                                                                    | Nº UC   | LIEU-DIT         | COMMUNE<br>PARCELLE          | SURFACE PLANTÉE<br>(HA A CA) | AOC<br>PRODUIT<br>CVI                                                                | CÉPAGE<br>COULEUR     | ESPAC. (M)<br>ECART. (M)<br>DENSITÉ    | ANNÉE PL.                      | MANQUANT   | DESTINATION           |
| 0                                                                                                    |         | les champands    | AUXEY DURESSES<br>A 0470     | 0 Ha 9 A 78 Ca               | CREMANT DE BOURGOGNE<br>Vin destiné à l'élaboration de<br>Crémant de Bourgogne blanc | Aligoté B<br>Blanc    | 0,9<br>1,1<br>10101                    | En Production                  | 0          | Z                     |
|                                                                                                    |         | les champands    | AUXEY DURESSES<br>A 0527     | 0 Ha 2 A 16 Ca               | CREMANT DE BOURGOGNE<br>Vin destiné à l'élaboration de<br>Crémant de Bourogone blanc | Chardonnay B<br>Blanc | 0,9<br>1,1<br>10101                    | En Production                  | 0          |                       |
|                                                                                                    |         | les champands    | AUXEY DURESSES<br>A 0528     | 0 Ha 2 A 35 Ca               | CREMANT DE BOURGOGNE<br>Vin destiné à l'élaboration de<br>Crémant de Bourgogne blanc | Chardonnay B<br>Blanc | 0,9<br>1,1<br>10101                    | En Production                  | 0          |                       |
|                                                                                                    |         | sous le bois     | AUXEY DURESSES<br>D 0379     | 0 Ha 9 A 44 Ca               | CREMANT DE BOURGOGNE<br>Vin destiné à l'élaboration de<br>Crémant de Bourgogne blanc | Pinot noir N<br>Blanc | 0,9<br>1,1<br>10101                    | En Production                  | 0          |                       |
|                                                                                                    |         | sous le bois     | AUXEY DURESSES<br>D 0380     | 0 Ha 7 A 99 Ca               | CREMANT DE BOURGOGNE<br>Vin destiné à l'élaboration de<br>Crémant de Bourgogne blanc | Gamay N<br>Blanc      | 0,9<br>1<br>11111                      | En Production                  | 0          | 2                     |
|                                                                                                    |         | les champietants | CHOREY LES BEAUNE<br>AR 0010 | 0 Ha 55 A 10 Ca              | CREMANT DE BOURGOGNE<br>Vin destiné à l'élaboration de<br>Crémant de Bourgogne blanc | Pinot noir N<br>Blanc | 0,9<br>1,1<br>10101                    | En Production                  | 0          | Cave Particulière     |

Remplissez tous les champs et n'oubliez pas de valider

| IEU-DIT  |                                                                                            |                                          |    | cette                         |
|----------|--------------------------------------------------------------------------------------------|------------------------------------------|----|-------------------------------|
| OMMUNE   |                                                                                            | ACCOLAY                                  | \$ | première                      |
| ECTION   |                                                                                            |                                          |    | partie et                     |
| RÉFÉRENC | E CADASTRALE                                                                               |                                          |    | valider                       |
| URFACE ( | ADASTRALE                                                                                  | Ha A Ca                                  |    |                               |
|          |                                                                                            |                                          | )  | Valider                       |
|          |                                                                                            |                                          |    |                               |
|          | innov-bourgogne.fr indique :                                                               |                                          |    | Cette                         |
| C        | innov-bourgogne.fr indique :<br>La parcelle a été ajoutée                                  |                                          |    | Cette<br>fenêtre              |
| Ó        | innov-bourgogne.fr indique :<br>La parcelle a été ajoutée<br>Empêcher cette page de génére | r des boîtes de dialogue supplémentaires |    | Cette<br>fenêtre<br>s'ouvre : |

| PARCELLES<br>SURFACE<br>ESPACEMENT<br>ANNÉE DE PLANTATION<br>AOC | Ha A Ca ECARTEMENT |          |          |
|------------------------------------------------------------------|--------------------|----------|----------|
| SURFACE<br>ESPACEMENT<br>ANNÉE DE PLANTATION<br>AOC              | Ha A Ca ECARTEMENT |          |          |
| ESPACEMENT<br>ANNÉE DE PLANTATION<br>AOC                         | ECARTEMENT         |          |          |
| ANNÉE DE PLANTATION                                              |                    |          |          |
| AOC                                                              |                    |          | Remplir  |
|                                                                  |                    | \$<br>L  | cette    |
| PRODUIT                                                          | choisir 🔹          | <b>_</b> | seconde  |
| CÉPAGE                                                           | Aligoté B 🛊        |          | valider  |
| COULEUR                                                          | choisir 🔹          |          |          |
| DESTINATAIRE                                                     | \$                 |          |          |
|                                                                  | choisir 🔹          |          |          |
| % MANQUANT                                                       |                    |          | $\frown$ |

## Enregistrement de votre déclaration d'affectation parcellaire

Cochez dans la liste la ou les parcelles que vous souhaitez engager, <u>puis</u> cliquez sur « Déclaration d'affectation ».

| t                                                                                                    | omaine |                  |                              |                              | Déconnexion                                                                          | >                     |                                     | /                            |          |                   |
|----------------------------------------------------------------------------------------------------|--------|------------------|------------------------------|------------------------------|--------------------------------------------------------------------------------------|-----------------------|-------------------------------------|------------------------------|----------|-------------------|
| ORCHERCHE       PRODUIT       CÉPAGE:         AOC:       COMMUNE:       Impression         RÉFÉRENCE CADASTRALE       VINANQUANT       Impression         Synthèse par cépa es       (Voir)       Impression         Céction de       Modifications groupées       Affectations |        |                  |                              |                              |                                                                                      |                       |                                     |                              |          |                   |
| Ajout                                                                                                    | er •   | Dupliquer UC     | Cession 🗉 AOC 💿 [            | lestinataires                | Déclaration d'affectation                                                            | storique 🔆            | Impr parcellaire courant 🥥          | Registre des pieds manquants | Sus      | primer UC         |
| 6 Uniter                                                                                                    | Nº UC  | LIEU-DIT         | COMMUNE<br>PARCELLE          | SURFACE PLANTÉE<br>(HA A CA) | AOC<br>PRODUIT<br>CVI                                                                | CÉPAGE<br>COULEUR     | ESPAC. (M)<br>ECART. (M)<br>DENSITÉ | ANNÉE PL.                    | MANQUANT | DESTINATION       |
|                                                                                                    | C      | les champands    | AUXEY DURESSES<br>A 0470     | 0 Ha 9 A 78 Ca               | CREMANT DE BOURGOGNE<br>Vin destiné à l élaboration de<br>Crémant de Bourgogne blanc | Aligoté B<br>Blanc    | 0,9<br>1,1<br>10101                 | En Production                | 0        |                   |
| •                                                                                                    |        | les champands    | AUXEY DURESSES<br>A 0527     | 0 Ha 2 A 16 Ca               | CREMANT DE BOURGOGNE<br>Vin destiné à l'élaboration de<br>Crémant de Bourgogne blanc | Chardonnay B<br>Blanc | 0,9<br>1,1<br>10101                 | En Production                | 0        |                   |
|                                                                                                    | CT.    | les champands    | AUXEY DURESSES<br>A 0528     | 0 Ha 2 A 35 Ca               | CREMANT DE BOURGOGNE<br>Vin destiné à l'élaboration de<br>Crémant de Bourgogne blanc | Chardonnay B<br>Blanc | 0,9<br>1,1<br>10101                 | En Production                | 0        |                   |
| •                                                                                                    | 8      | sous le bois     | AUXEY DURESSES<br>D 0379     | 0 Ha 9 A 44 Ca               | CREMANT DE BOURGOGNE<br>Vin destiné à l'élaboration de<br>Crémant de Bourgogne blanc | Pinot noir N<br>Blanc | 0,9<br>1,1<br>10101                 | En Production                | 0        |                   |
|                                                                                                    |        | sous le bois     | AUXEY DURESSES<br>D 0380     | 0 Ha 7 A 99 Ca               | CREMANT DE BOURGOGNE<br>Vin destiné à l'élaboration de<br>Crémant de Bourgogne blanc | Gamay N<br>Blanc      | 0,9<br>1<br>11111                   | En Production                | 0        |                   |
| •                                                                                                    | Ø      | les champietants | CHOREY LES BEAUNE<br>AR 0010 | 0 Ha 55 A 10 Ca              | CREMANT DE BOURGOGNE<br>Vin destiné à l'élaboration de<br>Crémant de Bourgogne blanc | Pinot noir N<br>Blanc | 0,9<br>1,1<br>10101                 | En Production                | 0        | Cave Particulière |

Une fenêtre va s'ouvrir en reprenant automatiquement toutes les parcelles que vous aurez au préalable cochées ; vous devez :

Vérifier l'année en haut à droite

Choisir l'AOC (Bourgogne, Côteaux Bourguignons ou Crémant) de votre affectation en cliquant sur 🧖 ,

Modifier si nécessaire la surface affectée

Confirmer en cliquant sur « affecter la sélection ».

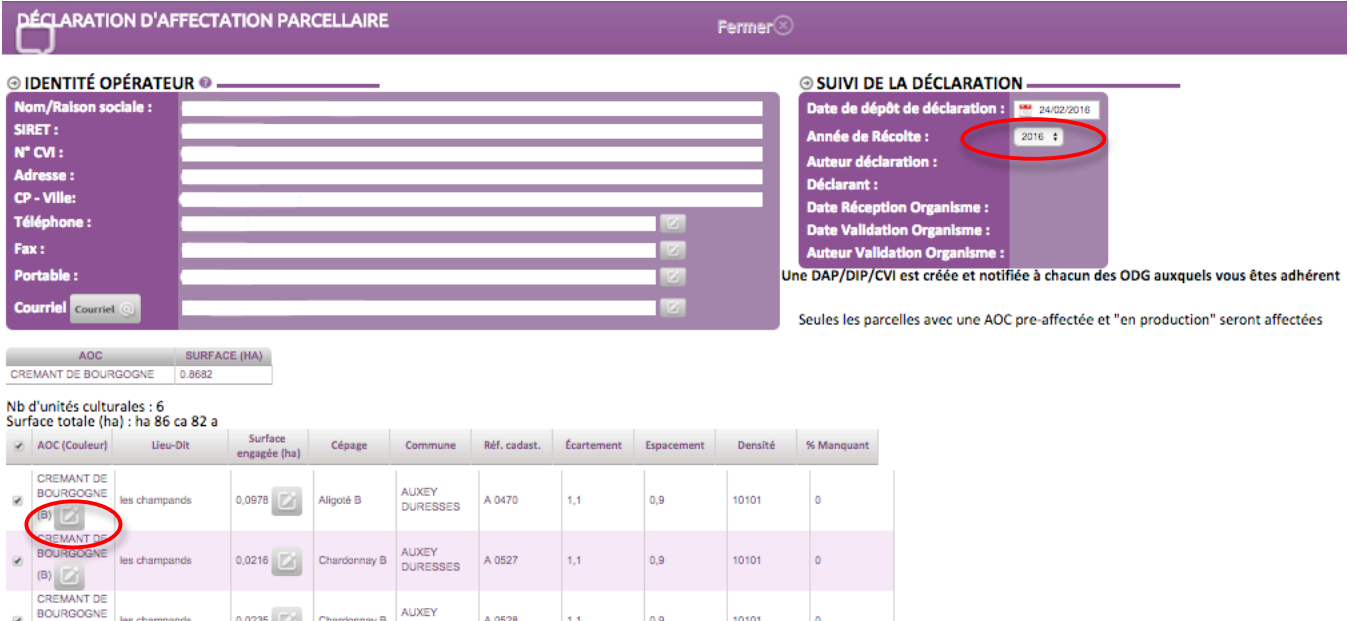

|   | œ | (B) 🔀                          | les champanos    | 0,0235  | Charoonnay B | DURESSES             | A 0526  |     | 0,5 | 10101 | Ĩ |
|---|---|--------------------------------|------------------|---------|--------------|----------------------|---------|-----|-----|-------|---|
|   |   | CREMANT DE<br>BOURGOGNE<br>(B) | sous le bois     | 0,0944  | Pinot noir N | AUXEY<br>DURESSES    | D 0379  | 1,1 | 0,9 | 10101 | 0 |
|   |   | CREMANT DE<br>BOURGOGNE<br>(B) | sous le bois     | 0,0799  | Gamay N      | AUXEY<br>DURESSES    | D 0380  | 1   | 0,9 | 11111 | 0 |
|   | ۲ | CREMANT DE<br>BOURGOGNE<br>(B) | les champietants | 0,551 📝 | Pinot noir N | CHOREY LES<br>BEAUNE | AR 0010 | 1,1 | 0,9 | 10101 | 0 |
| C | 4 | Affecter la sélect             | on:              |         |              |                      |         |     |     |       |   |